## 利用者ワンタイムパスワードの(利用)方法

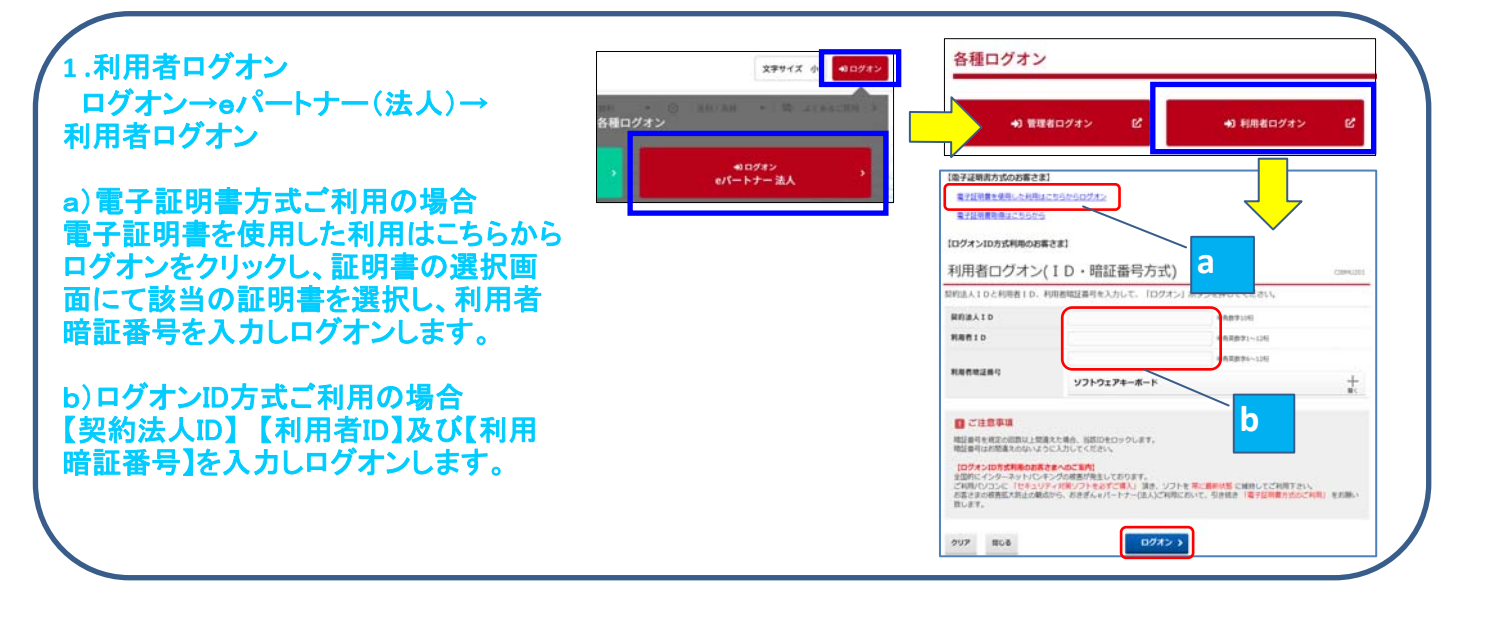

## 2.利用者ワンタイムパスワード入力画面

ログオン後、利用者ワンタイムパス ワード入力画面が表示されますの で、管理者ログオン画面にて発行した 利用者ワンタイムパスワードの表を 参照しながら、対応する数字5種類を 入力し、「次へ」をクリックします。

【例】右図のように、画面上にA-2が指 定されている場合は、お手元にある 利用者ワンタイムパスワード表のA列 の2番目の数字「87」を入力します。ロ グオンの都度、指定される5種類の番 号は変わります。

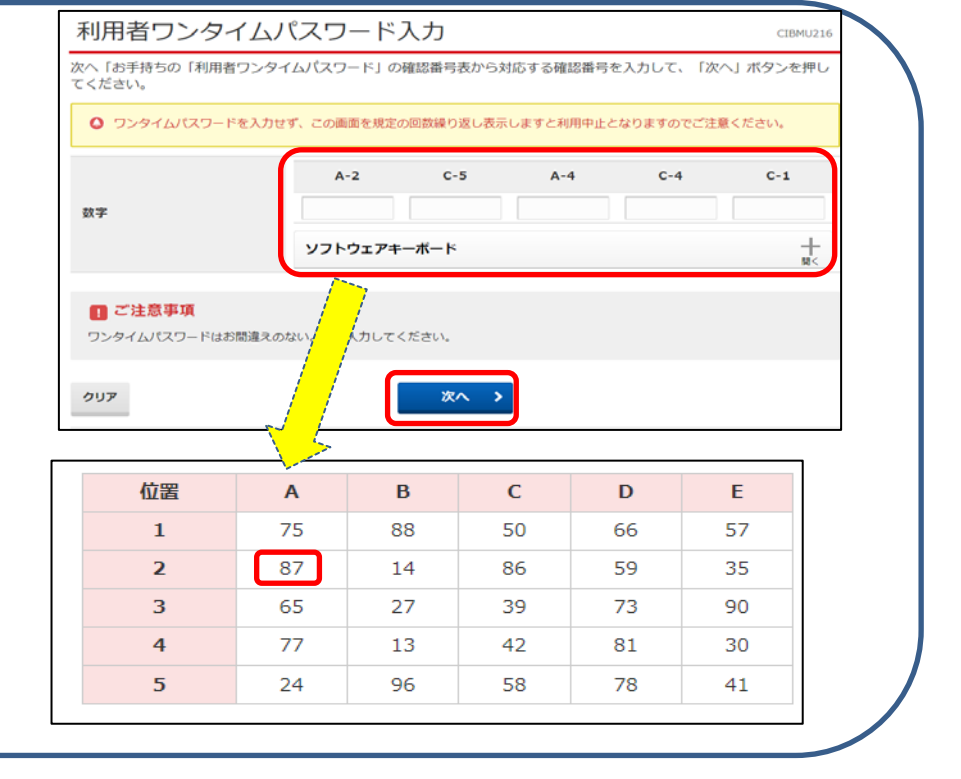

## 3.利用者ステータス画面

ログオンすると利用者トップページが 表示されます。メインメニューより各種 サービスを選択し、ご利用ください。

※各種サービスの詳しい操作方法につ きましては、当行ホームページ→eパー トナー(法人)→各種マニュアル→◆e パートナー操作マニュアル【利用者】を ご参照ください。

| ጭ トップ                                                                                                    | 残高照会<br>入出金明細照会                                                                                                    | 資金移動 | 総合/給与振辺<br>(ファイル伝送                                 | 他 税金各種料金<br>差) 払込み                | 利用者情報<br>変更                 |
|----------------------------------------------------------------------------------------------------|----------------------------------------------------------------------------------------------------|------|----------------------------------------------------|-----------------------------------|-----------------------------|
|                                                                                                    |                                                                                                    |      |                                                    | 2018                              | 803月07日 16時46分49秒           |
| 利用者卜少                                                                                                    | ップページ                                                                                                    |      |                                                    |                                   | CIBMU206                    |
| 的法人名                                                                                                    | (株) おきぎん商事 様<br>沖根 太郎 様                                                                                                    |      | ご利用編集                                              |                                   |                             |
| 用者名                                                                                                    |                                                                                                    |      | 前回 201                                             | 18年03月07日 16時37分02秒               | 留理者                         |
| 回ログオン日時                                                                                                    | 2018年03月07日 11時07分42秒                                                                                                    |      | 2 回射 201                                           | 8年03月07日 16時02分33秒                | 能理查                         |
| メールアドレス                                                                                                    | okigin@okinawa-bank.jp                                                                                                    |      | 3 回航 201                                           | 18年03月07日 16時01分11秒               | 管理者                         |
|                                                                                                    |                                                                                                    |      |                                                    |                                   |                             |
| お知らせ情報                                                                                                    |                                                                                                    |      |                                                    |                                   | お知らせ一覧へ                     |
| お知らせ情報<br>018年03月01日                                                                                                    | ★読 画面リニューアル                                                                                                    |      |                                                    |                                   | お知らせ一覧へ                     |
| お知らせ情報<br>018年03月01日<br>お取引の状況                                                                                                    | ★該 画面リニューアル                                                                                                    |      |                                                    |                                   | お知らせ一覧へ                     |
| <ul> <li>お知らせ情報</li> <li><sup>018年03月01日</sup></li> <li>お取引の状況</li> <li>総時、送信待のお</li> </ul>                                                                                                    | ★試 画面リニューアル<br>取引件数を表示しています。                                                                                                    |      |                                                    |                                   | お知らせ一覧へ                     |
| お知らせ情報<br>018年03月01日<br>お取引の状況<br>総時、送信時のお<br>区分                                                                                                    | 主義<br>重用リニューアル<br>取引件故を表示しています。<br>お取引                                                                                                    |      | 承运动件数                                              | 送信持件数                             | お知らせ一覧へ                     |
| <ul> <li>お知らせ情報</li> <li>い18年03月01日</li> <li>お取引の状況</li> <li>総結,送信待のあ</li> <li>区分</li> <li>オンライン</li> </ul>                                                                                                    |                                                                                                    |      | 承述結开致<br>0                                         | 送信持件数<br>0                        | お知らせ一覧へ<br>感聴りれ存款           |
| <ul> <li>お知らせ情報</li> <li>お取引の状況</li> <li>総時、送信待のお</li> <li>区分</li> <li>オンライン</li> </ul>                                                                                                    | ま面リニューアル            取引件故を表示しています。                 ならり             ならり                 ならり                 ならり                 ならり                 ならり                                                                                                    |      | <b>未送給行款</b><br>0<br>0                             |                                   | お知らせ一照へ<br>開限切れ件数<br>0<br>- |
| お知らせ情報<br>018年03月01日<br>お取引の状況<br>総信待、送信待のお<br>区分<br>オンライン                                                                                                    | ま面リニューアル             取引件数を表示しています。<br>お取引<br>食を想<br>お自知込                                                                                                    |      | 未送給件数<br>0<br>0<br>0                               | <b>減6時代数</b><br>0<br>0<br>0       | お知らせ一覧へ<br>                 |
| お知らせ情報<br>018年03月01日<br>お取引の状況<br>総語・送信時のお<br>取分<br>オンライン<br>ファイル伝送                                                                                                    | <ul> <li>         主流リニューアル     </li> <li>         取引件数を表示しています。     </li> <li>         お助功         発売呼加         売却の         売却の         買用加込         買用加込         買用加込                                                                                                    <!--</td--><td></td><td>米総符件数<br/>0<br/>0<br/>0<br/>0<br/>0<br/>0</td><td>268月日数<br/>0<br/>0<br/>0<br/>0</td><td>お知らせ一覧へ<br/></td></li></ul> |      | 米総符件数<br>0<br>0<br>0<br>0<br>0<br>0                | 268月日数<br>0<br>0<br>0<br>0        | お知らせ一覧へ<br>                 |
| あ<br>お<br>知ら<br>せ<br>情報<br>の<br>10<br>中<br>の<br>月<br>の<br>10<br>一<br>の<br>10<br>一<br>の<br>10<br>一<br>の<br>10<br>一<br>の<br>10<br>一<br>の<br>10<br>一<br>の<br>10<br>一<br>の<br>10<br>一<br>の<br>10<br>の<br>い<br>の<br>れ<br>の<br>い<br>の<br>い<br>の<br>い<br>の<br>、<br>広<br>信<br>物の<br>あ<br>の<br>、<br>次<br>、<br>広<br>信<br>物の<br>あ<br>の<br>大<br>況<br>、<br>広<br>信<br>物の<br>あ<br>の<br>大<br>況<br>、<br>ひ<br>に<br>信<br>物の<br>あ<br>の<br>大<br>況<br>、<br>ひ<br>に<br>信<br>物の<br>あ<br>、<br>こ<br>信<br>物の<br>あ<br>の<br>大<br>況<br>、<br>ひ<br>ち<br>の<br>う<br>の<br>た<br>、<br>二<br>、<br>つ<br>ち<br>の<br>う<br>の<br>た<br>、<br>こ<br>に<br>合<br>か<br>の<br>あ<br>の<br>ろ<br>の<br>た<br>、<br>こ<br>の<br>か<br>ろ<br>の<br>う<br>の<br>ろ<br>、<br>こ<br>に<br>も<br>か<br>の<br>ろ<br>の<br>ろ<br>の<br>う<br>の<br>ろ<br>の<br>ろ<br>の<br>う<br>の<br>う<br>ろ<br>の<br>ろ<br>の<br>つ<br>の<br>ろ<br>の<br>ろ<br>の<br>の<br>ろ<br>の<br>ろ<br>の<br>ろ<br>の<br>ろ<br>の<br>ろ<br>の<br>ろ<br>の<br>ろ<br>の<br>ろ<br>の<br>つ<br>の<br>ろ<br>つ<br>ろ<br>の<br>ろ<br>つ<br>ろ<br>つ<br>ろ<br>つ<br>ろ<br>つ<br>ろ<br>つ<br>ろ<br>つ<br>ろ<br>つ<br>ろ<br>つ<br>ろ<br>つ<br>ろ<br>つ<br>ろ<br>つ<br>ろ<br>つ<br>ろ<br>つ<br>ろ<br>つ<br>ろ<br>つ<br>う<br>ろ<br>つ<br>ろ<br>つ<br>ろ<br>つ<br>ろ<br>つ<br>ろ<br>つ<br>ろ<br>つ<br>ろ<br>つ<br>ろ<br>つ<br>ろ<br>つ<br>ろ<br>つ<br>ろ<br>つ<br>ろ<br>つ<br>ろ<br>つ<br>ろ<br>つ<br>ろ<br>つ<br>ろ<br>つ<br>ろ<br>つ<br>ろ<br>つ<br>ろ<br>つ<br>ろ<br>つ<br>ろ<br>つ<br>ろ | 本面リニューアル           取引件数を表示しています。           お助引<br>発金等価           総合販込           お与販込           取引件数を表示しています。           第合販込           第合販込           第合販込           第合販込           第合販込           第合販込           第合販込           第合販込           第合販込           第合販込                                                                                                    |      | 米総約件数<br>0<br>0<br>0<br>0<br>0<br>0<br>0<br>0<br>0 | 36039F40<br>0<br>0<br>0<br>0<br>0 | お知らせ一覧へ<br>                 |